## Kort vejledning Videnstest

Udarbejdet af Interresearch a|s Maj 2021

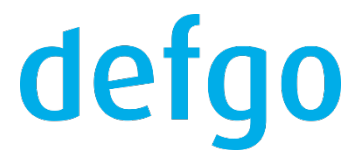

## 1. Opret et videnstest spørgsmål

Tilføj et nyt spørgeskema og opret spørgsmålstypen **Enkelt svar.** Gå ind under **Indstillinger** og angiv korrekt svaralternativ for spørgsmålet under **Vælg korrekt svar**.

Der er også ekstra funktioner.

Du kan:

- angive Randomisering hvis du ønsker en tilfældig rækkefølge af svaralternativer.
- definerer hvor lang tid (max tid) respondenten har til det enkelte spørgsmål, f.eks. 10 sekunder eller 30 sekunder under Forhindr fortsættelse inden for dette antal sekunder (nedtælling).
- bruge funktionen Spørgsmålet skal besvares korrekt før du fortsætter ved at afkrydse dette felt.

| Endr spørgsmålstype                                                                                                    |   |
|----------------------------------------------------------------------------------------------------|---|
| Enkelt svar                                                                                                    | - |
| .ayout på spørgsmålet                                                                                                    |   |
| Radioknap                                                                                                    | • |
| Tilføj fritekstfelt                                                                                                    |   |
| Spørgsmålet skal besvares                                                                                                    |   |
|                                                                                                    |   |
| Skjul indstillinger 🗸                                                                                                    |   |
| Skjul indstillinger 🗸<br>Randomisering af svaralternativer                                                                                                    |   |
| Skjul indstillinger ~<br>Randomisering af svaralternativer<br>Ingen randomisering                                                                               | • |
| Skjul indstillinger -<br>Randomisering af svaralternativer<br>Ingen randomisering<br>Forhindr fortsættelse inden for dette antal                                | • |
| Skjul indstillinger v<br>Randomisering af svaralternativer<br>Ingen randomisering<br>Forhindr fortsættelse inden for dette antal<br>sekunder (nedtælling)<br>30 | • |
| Skjul indstillinger v<br>Randomisering af svaralternativer<br>Ingen randomisering<br>Forhindr fortsættelse inden for dette antal<br>sekunder (nedtælling)<br>30 | • |

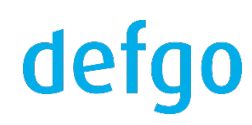

## 2. Vis korrekte/ukorrekte svar på respondentniveau

Efter du har oprettet spørgsmålene, gå til **Udvidede indstillinger** for spørgeskemaet. Sæt flueben i boksen **Vis alle svar efter skemaudfyldelse**.

| Udvidede indstillinger                                     |                                            |  |  |  |  |  |
|------------------------------------------------------------|--------------------------------------------|--|--|--|--|--|
|                                                            |                                            |  |  |  |  |  |
| Hvis der ikke skal sættes disse funktioner, klik på Næste. |                                            |  |  |  |  |  |
| Knapper                                                    | _                                          |  |  |  |  |  |
| Tilføj Tilbage-knap (?)                                    | Tilføj Udskriv svar-knap                   |  |  |  |  |  |
| Tilføj Vis svar-knap (?)                                   | <ul> <li>Tilføj Ryd felter-knap</li> </ul> |  |  |  |  |  |
| Tilføj Gå til drop-down-listen (?)                         |                                            |  |  |  |  |  |
| Tekster                                                    | Via antol angraamål                        |  |  |  |  |  |
| Vis spørgsmalsnummer                                       | Vis antai spørgsmai                        |  |  |  |  |  |
|                                                            |                                            |  |  |  |  |  |
| Vilge<br>Marker spørgsmål der skal besvares                |                                            |  |  |  |  |  |
|                                                            | Ikka skahalon                              |  |  |  |  |  |
|                                                            |                                            |  |  |  |  |  |
|                                                            |                                            |  |  |  |  |  |
| Lås besvarelser efter skoma-udfuldelse (2)                 | Vis alle sval eller skellid-uurylueise     |  |  |  |  |  |
| Gem ikke svar fra et ufuldstændigt snørneskema             |                                            |  |  |  |  |  |
|                                                            |                                            |  |  |  |  |  |
| Land                                                       |                                            |  |  |  |  |  |
| Rusland V Områdeinformationer                              |                                            |  |  |  |  |  |
| Vælg sprog                                                 | Validering af respondent-id                |  |  |  |  |  |
| Fransk 🗸                                                   | Ingen 🗸                                    |  |  |  |  |  |
| Beskrivelse af spørgeskemaet                               |                                            |  |  |  |  |  |
|                                                            |                                            |  |  |  |  |  |
|                                                            |                                            |  |  |  |  |  |
|                                                            |                                            |  |  |  |  |  |
|                                                            |                                            |  |  |  |  |  |
|                                                            |                                            |  |  |  |  |  |
|                                                            |                                            |  |  |  |  |  |
| Hjælp                                                      | Gem < Tilbage Næste > Afslut Afbryd        |  |  |  |  |  |
|                                                            |                                            |  |  |  |  |  |
|                                                            |                                            |  |  |  |  |  |

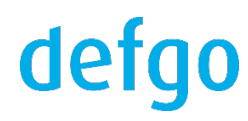

Respondent efter udfyldelsen af spørgeskemaet kan se hvor mange korrekte svar (vises som grønt flueben) og ukorrekte svar (vises som rødt kryds) der er afgivet.

Samtidig vises den samlede fejlprocent vises i toppen af spørgeskemaet.

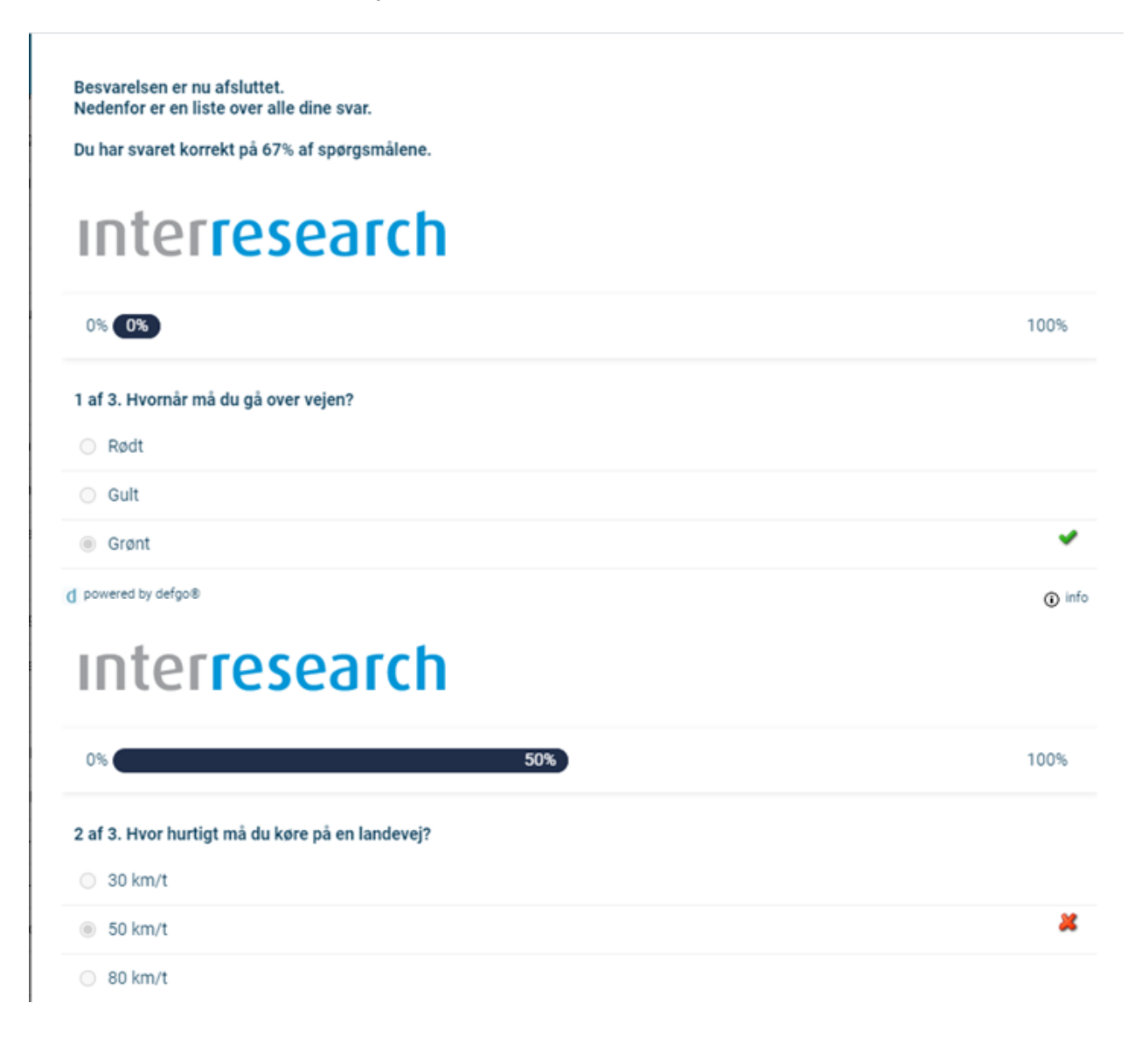

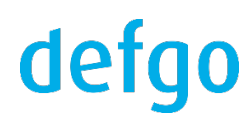

## 3. Udtræk rapport over korrekte/ukorrekte svar

Klik på dit spørgeskema og vælg Besvarelser.

Klik Eksporter svar og Næste.

Vælg herefter **Sammenfatning af svar på test af vidensspørgsmål** i funktionen **Format ved eksport** og klik **Næste**.

Man kan vælge at sætte flueben ved **Besked pr. e-mail når den er klar**, så modtager man en e-mail, når eksportfilen er klar. Her kan e-mail adressen ændres. Klik på **Afslut** for at starte eksporten.

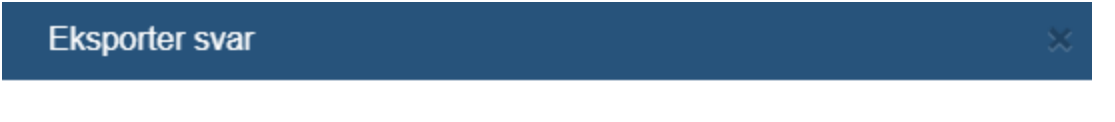

Vælg det format data skal eksporteres til

- Oversigt over svar (besvaret/ikke besvaret)
- ASCII, fast kolonnebredde (triple-s)
- ASCII, individuelle indstillinger for adskillelse
- defgo panel
- Excel
- () R
- O SAS
- SPSS
- Stata
- Sammenfatning af svar på test af vidensspørgsmål
- Spørgeskema (eksport af besvarelser til et andet spørgeskema)
- Web service (automatisk eksport)
- Web service (eksport på forespørgsel)
- Marker for brug af filter

Hjælp

< Tilbage )( Næste > )(

Afbryd

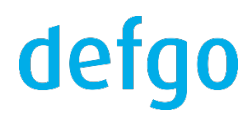

Klik på filen for at åbne.

En rapport med korrekte svar "+" og ukorrekte svar "-" vises inklusiv dato for besvarelse og baggrundsoplysninger.

| d Oversigt over svar (besvaret/ikke besvaret) – Google Chrome                                                                                              |            |  |     |           |            |     |      |               |  |  |
|----------------------------------------------------------------------------------------------------|------------|--|-----|-----------|------------|-----|------|---------------|--|--|
| app01.defgosoftware.net/defgo/ShowExportServlet?id=21130545068                                                                                             |            |  |     |           |            |     |      |               |  |  |
| Oversigt over svar<br>Klik på kolonneoverskriften for at få sorteret tabellen efter kolonneindhold.<br>+ = Korrekt svar<br>- = Ukorrekt svar<br>* = Spring |            |  |     |           |            |     |      |               |  |  |
| brugerib                                                                                                    | Jession-iu |  | man |           | <u> </u>   | 2   | ,    | Total         |  |  |
| 1                                                                                                    | 1137691710 |  | 12  | 2-05-2021 | -          | +   | +    | 66,7%         |  |  |
| 2                                                                                                    | 1137691715 |  | 12  | 2-05-2021 | +          | -   | +    | 66,7%         |  |  |
| Total                                                                                                    |            |  |     |           | <b>50%</b> | 50% | 100% | 6 <b>6,7%</b> |  |  |

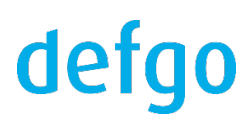